# 如何將『影音檔』上傳至『YouTube』後, 設定網路大學平台「學習路徑管理」節點呢?

若教師欲上傳「網路大學平台」之數位教材為<u>『影音檔(MP4 等格</u> <u>式)</u>』,因檔案較大,建議教師以 (g.ksu.edu.tw) 帳號先上傳於 <u>YouTube</u> 上<u>(可設定為「不公開」</u>),再複製「<u>網址</u>」設定平台課程辦公室中之 「學習路徑管理」節點:

【(g.ksu.edu.tw),電子郵件(教職員工生、校友),敬請參閱: https://web.ksu.edu.tw/DACCNMS/page/39562】

| 網路維運組<br>Network Maintenance Section | 公佈欄 本組簡<br>介         | 個資保<br>護            | 資安防<br>護 | 網路服<br>務  | 軟體服<br>務 | 其他服<br>務   |
|--------------------------------------|----------------------|---------------------|----------|-----------|----------|------------|
|                                      |                      |                     |          |           |          |            |
| 其他服務                                 | ┃電子郵件(教職             | 战員工生、校              | 友)       |           |          |            |
| ▶ 電子郵件 <b>(</b> 教職員工                 | 電子郵件(E-mail          | )(g.ksu.edu.        | tw) (God | ogle APPs | ,帳號啟用    | 3)         |
| 生、校友 <b>)</b>                        | • G.ksu.edu.tw (Gr   | <b>nail)</b> 帳號之啟用  | 【教師、職    | 工、學生皆で    | 可申請·限在   | E校生]       |
| ▶ 啟用學生電子郵件帳                          | 1. 本校整合G00           | <b>gle APPS</b> 協同作 | 業平台・其    | 其電子郵件帳    | 號採用與本    | 校 KSU.ID 結 |
| 號                                    | 合,教職員生               | 於該平台的EMAI           | L帳號即為    | KSU.ID 號碼 | °        |            |
| ▶ 啟用無線網路帳號服                          | <b>2. KSU.ID</b> 帳號方 | 《入學時新生資料            | 建立後,日    | 由教務系統統    | ī一建立,可   | 透過請至本      |

## 【啟用學校的 G-Suit 帳號】

### 步驟一: 請先開啟瀏覽器,打開:https://ksuid.ksu.edu.tw/ 進入後,點擊「Active Account」連結

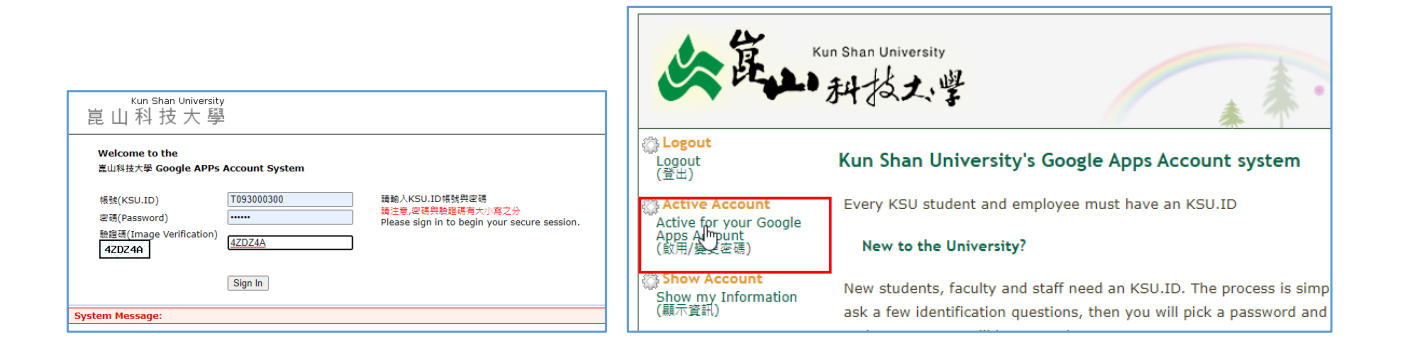

步驟二:

#### 點擊「Create for your Google Apps Account(啟用及變更密碼資料)」連結 系統會產生 G 帳號以及密碼。請記下這兩筆資料

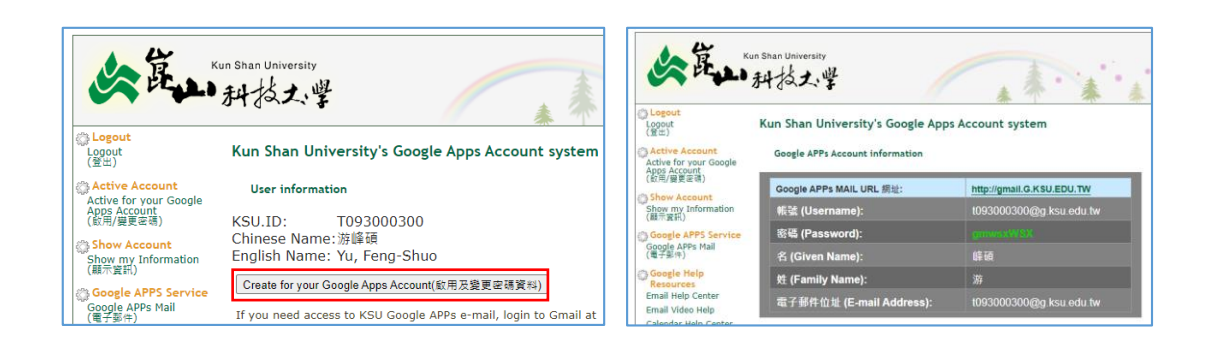

步驟三: 使用 G 帳密登入 Google。展開九宮格,可以看到 YouTube。

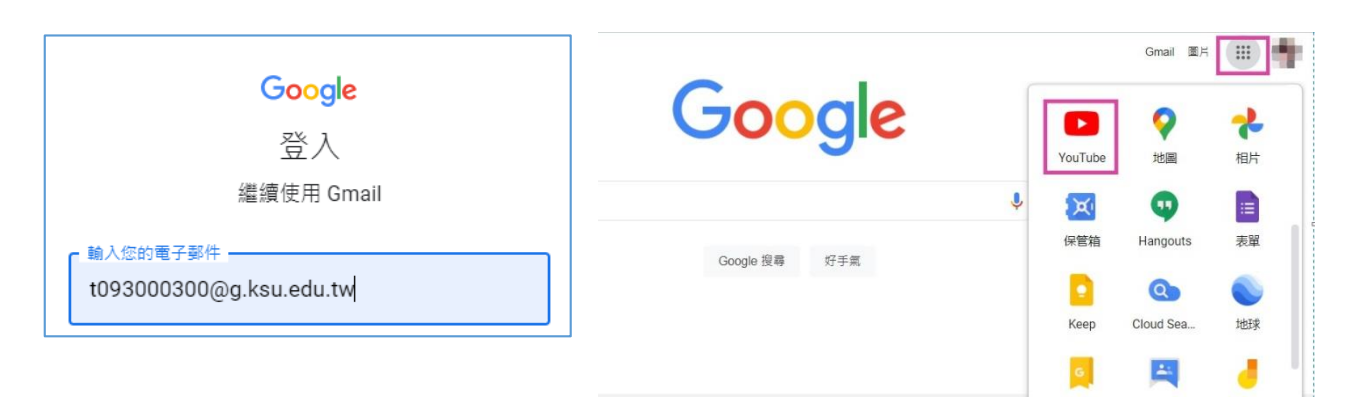

## 【上傳影片檔至 YouTube】

#### 點進 YouTube 後,點選右上角之 『上傳影片』:

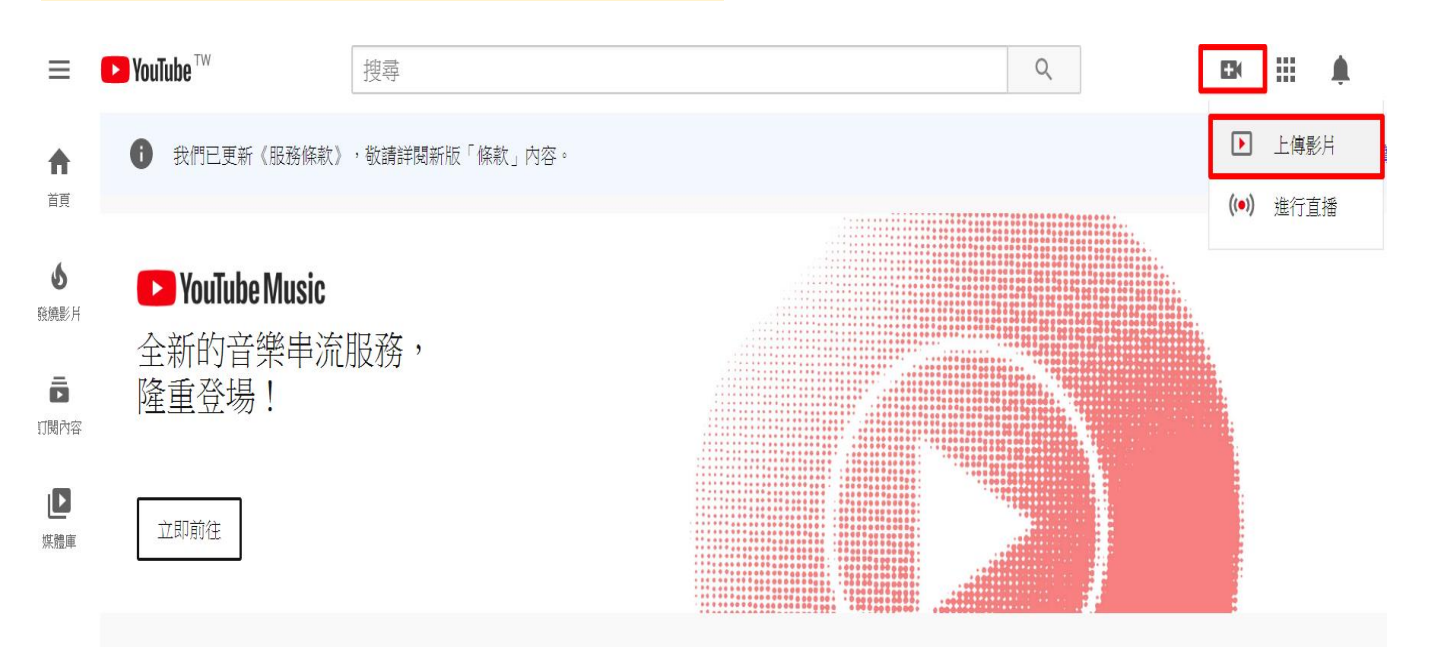

### 『拖曳影片』或 『選取檔案』,將影片上傳:

上傳影片

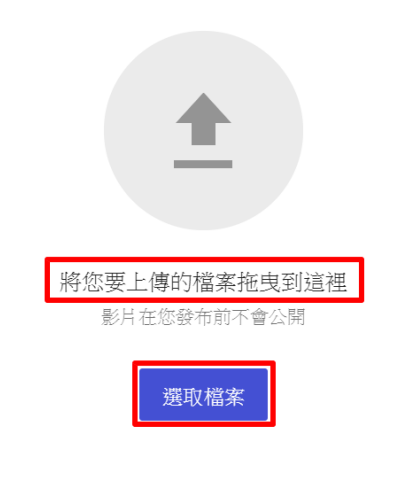

🔀 使用傳統版上傳 🗙

將影片提交至 YouTube 即代表您瞭解並同意 YouTube 的《服務條款》和《社群規範》。 請勿侵犯其他使用者的版權或隱私權。 瞭解詳情

| 『下・ | <mark>一步』:</mark>                        |                                      |
|-----|------------------------------------------|--------------------------------------|
| Ŀ   | 專影片                                      | 已儲存為草稿 💫 🗙                           |
|     | 1     詳細資訊     2     影片元素     3     瀏覽權限 |                                      |
|     | 詳細資料                                     |                                      |
|     | 標題 (必填)<br>head                          |                                      |
|     | 謝明 <b>⑦</b><br>向觀眾介紹您的影片                 | ► • 0:00 / 0:11 <                    |
|     |                                          | 影片連結<br>https://youtu.be/TBy62muft0A |
|     |                                          | 檔案名稱                                 |
| 50  | 處理完畢                                     | 下一步                                  |

| 上傳影片                                  | 已儲存為草稿 膬 🗙 |
|---------------------------------------|------------|
| ✓ 詳細資訊 2 影片元素 3 瀏覽權限                  |            |
| 影片元素使用資訊卡和結束畫面向觀眾顯示相關的影片、網站及行動號召。瞭解詳情 |            |
| ■ 新增結束畫面<br>在您的影片結尾宣傳相關內容             | 新增         |
| 新增資訊卡<br>在您的影片播放過程中宣傳相關內容             | 新增         |
| 50 處理完畢                               | 返回下一步      |

| 『立即發布』→ 選擇『不公開』 → 完成:                                                    |                                      |
|--------------------------------------------------------------------------|--------------------------------------|
| 上傳影片                                                                     | 已儲存為草稿 🂫 🗙                           |
| <ul> <li>✓ 詳細資訊</li> <li>2 影片元素</li> <li>3 瀏覽權限</li> <li>瀏覽權限</li> </ul> |                                      |
| 選擇發布時間以及誰可以看到您的影片<br>立即發布<br>影片處理完畢後立即發布<br>〇 公開                         | - Male                               |
| 所有使用者都能看見您的影片<br>□ 設為即時首播影片 ⑦<br>● 不公開                                   | ▶ <b>◀)</b> 0:00 / 0:11 ✿ []<br>head |
| 知這影片連結的人都能看到您的影片 私人 只有您自己和您選擇的對象可以觀看您的影片                                 | 影片連結<br>https://youtu.be/TBy62muft0A |
| <b>安排時間</b> ~ ~ 選取發布影片的日期和時間                                             |                                      |
| ◎□  感理完畢                                                                 | 返回 完成                                |

## 複製『影片連結』:

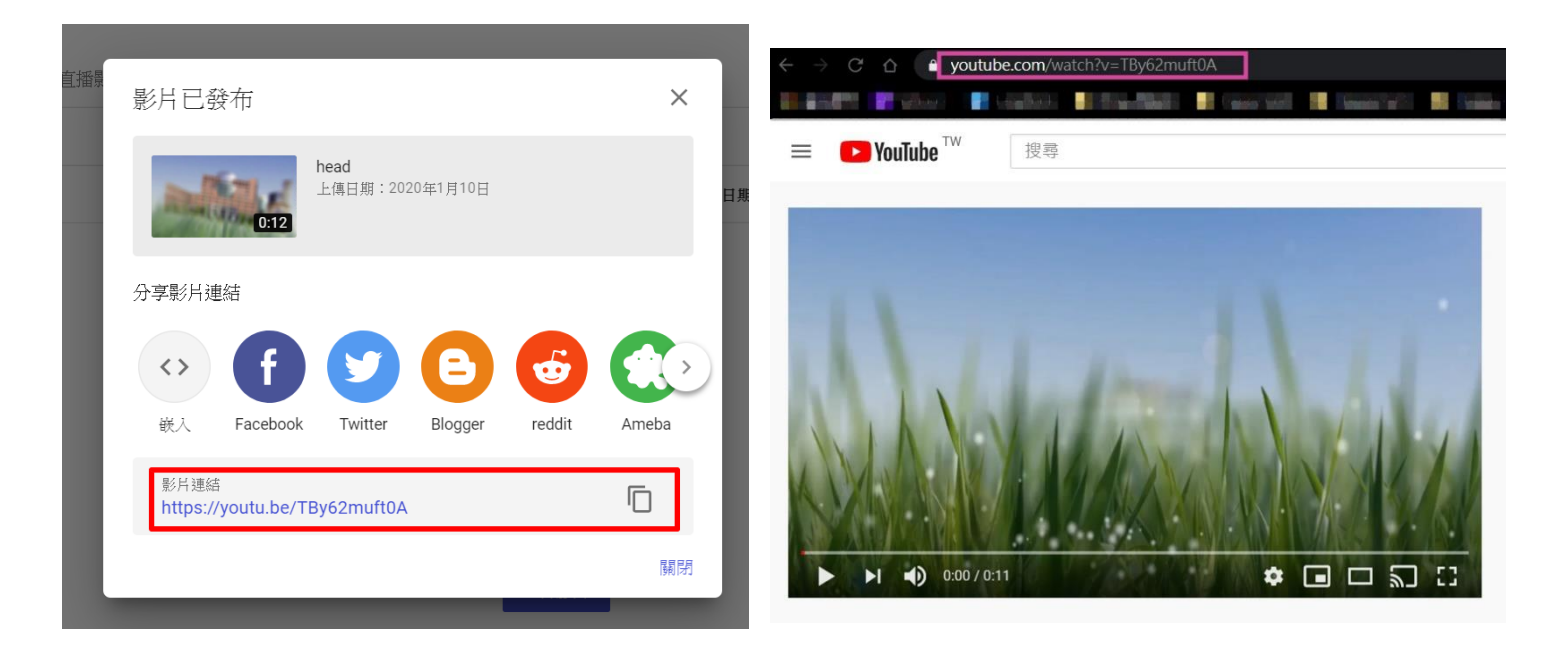

## 【設定網路大學平台「學習路徑管理」節點】

進入「網路大學平台」課程辦公室 → 課程管理 → 學習路徑管理 → 工具列『新増』→ 點選 『教材網頁(本課)(要使用 Youtube 影片與影片清單,請直接使用 Youtube 網址)』→ 輸入『標 題』→ 『URL』貼上 Youtube 影片網址 →『完成』:

| ◆ 工具列       | 【TEST】數位學習組·課程測試(檔案批      | を曳至此・可建立節點)(拖曳至此・建立子節點)                       |
|-------------|---------------------------|-----------------------------------------------|
| 目を横         | □ <u>1</u> . Test         |                                               |
| ■ 仔備        | □2. Test                  |                                               |
|             | □3. test                  |                                               |
| ┛新垣<br>Pa抜λ | □4. test⊶                 | 2 ●教材網頁(本課)(要使用Youtube影片與影片清單·請直接使用Youtube網址) |
| ℤ修改         | □5. test                  |                                               |
| × 刪除        | □ <mark>6</mark> . test   | ○測驗                                           |
| <b>∦</b> 剪下 | □7. odt … ⊷               | は類型 ○問巻                                       |
| ┗ 複製        | □8. 表單08:【填寫者:完全、》        |                                               |
| 窎 貼上        | <b>9</b> voutube test     | ○討論板                                          |
| ♀ 顯示或隱藏     | $\square$ 10 MP4 test     |                                               |
| ← 左移        | □11 PDF Test              | は狀態 □ 障蔵 ☑ 可用                                 |
| → 石移        | □12 undefined 節點          | 標題: <u> 正體中文</u> head × 填寫更多語言<br>站內容         |
| 1 上移        |                           | URL: https://youtu.be/TBy62muft0A 瀏覽 □新開視窗    |
|             |                           |                                               |
|             | 山14. testtea - 【IESI】數位學習 |                                               |

#### 課程教室環境 → 學習互動區 → 開始上課,呈現畫面如下:

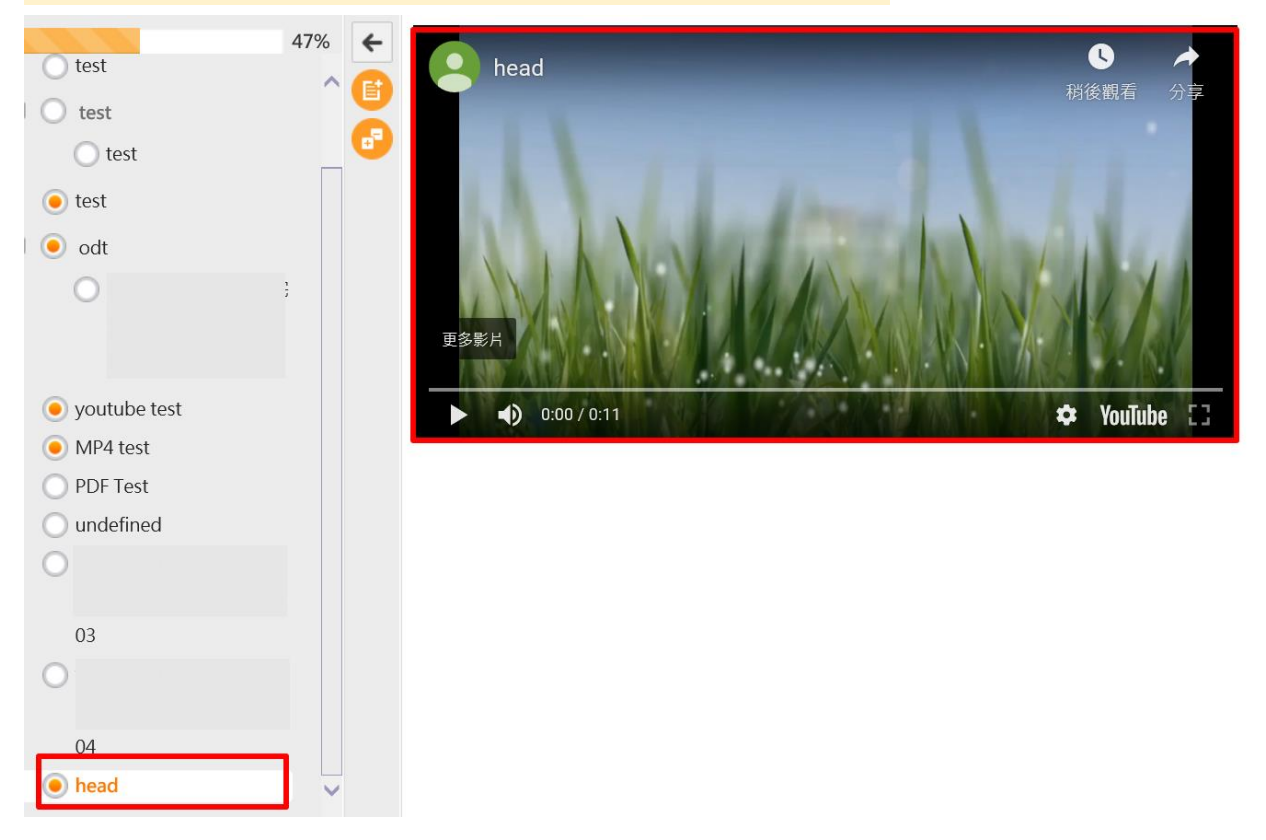